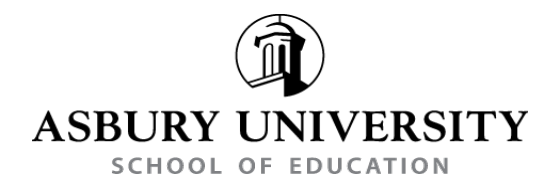

## STUDENT TEACHING CONFERENCE REPORT

## **DIRECTIONS:**

- 1. Logon to TASKSTREAM (www.taskstream.com) using your username & password
- **2.** Click on the appropriate *Student Teaching Conference Report* link for your particular semester and year.

• Student Teaching Conference Report "F19"

3. At the left of the window, click on appropriate Conference Report #.

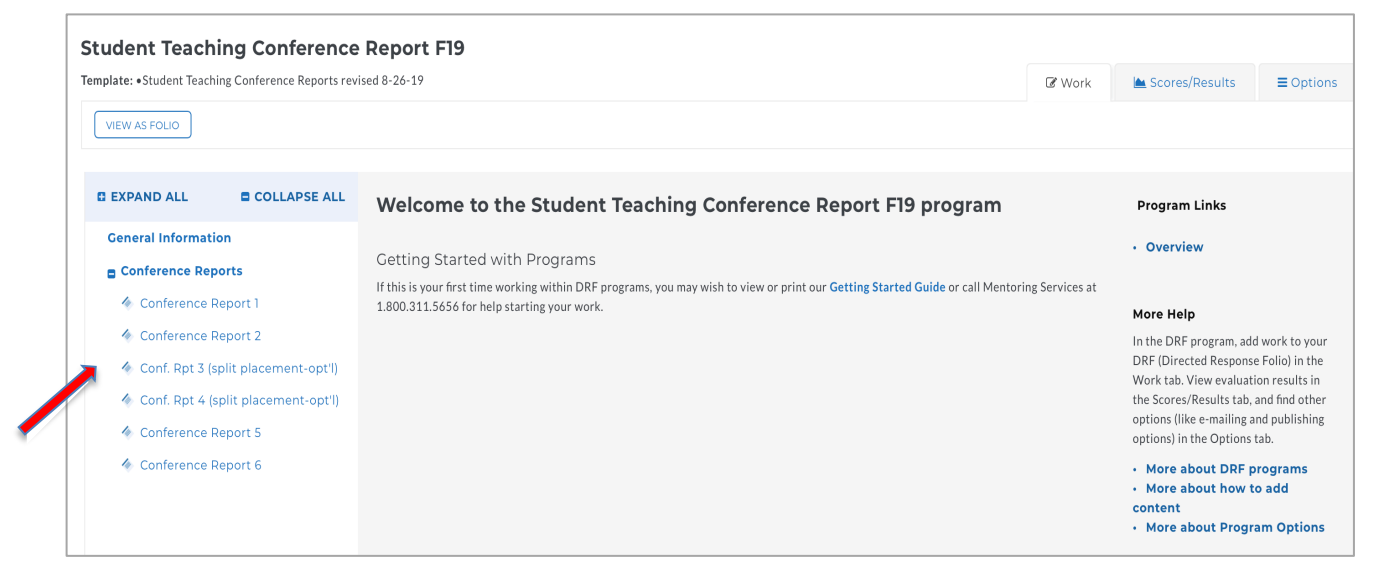

## 4. Below the gray Student Teaching Conference Report bar, click on "complete this form."

| COLLAPSE ALL                                                                                         | Add: Form                                                              |          |
|----------------------------------------------------------------------------------------------------|------------------------------------------------------------------------|----------|
| General Information<br>Conference Reports                                                            | Conference Report 2                                                    | his Page |
| <ul> <li>Conference Report 1</li> <li>Conference Report 2</li> </ul>                                 | DIRECTIONS Please complete the conference report in the included form. | Print    |
| <ul> <li>Conf. Rpt 3 (split placement-opt'l)</li> <li>Conf. Rpt 4 (split placement-opt'l)</li> </ul> | EVALUATION METHOD                                                      |          |
| <ul> <li>Conference Report 5</li> <li>Conference Report 6</li> </ul>                                 | * FORM : FORM 21 - STUDENT TEACHING CONFERENCE REPORT                  | Edit     |
|                                                                                                    | Please complete this form as part of this requirement .                |          |

- 5. After comleting *items #1-4*, discuss the report with your *Cooperating Teacher* and he/she will complete *items 5, 6* and the *date of completion*.
- 6. After completing the form, click: **SAVE AND RETURN**
- 7. In the next window, click "OK."

| Please note, s<br>the work to y | ubmitting work is a two-step process. If you are done adding content, use the "Submit Work" butto<br>our evaluator. After sending work, your submission will be locked and no further edits will be availa |
|---------------------------------|----------------------------------------------------------------------------------------------------|
| To submit wo                    | rk, close this window and click the "Submit Work" button on the Work tab.                                                                                                    |
| Vork                            | % Comments     Scores/Results       Image: Don't forget to submit!     Submit Work                                                                                                    |
|                                 |                                                                                                    |

8. In the next page's upper right corner on the Work tab, click "SUBMIT MY WORK."

|  | Work     Scores/Results       Status:     Work in Progress |  | lts         | <b>≡</b> Options |
|--|------------------------------------------------------------|--|-------------|------------------|
|  |                                                            |  | SUBMIT WORK |                  |
|  |                                                            |  |             |                  |

9. Add any comments you would like to share with your supervisor and then click, "YES, SUBMIT MY WORK."

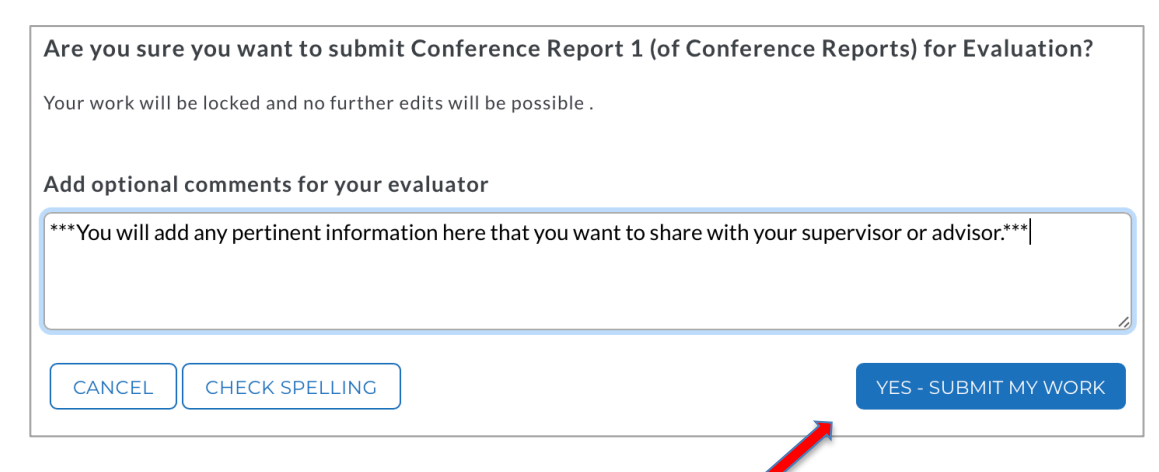

10. Print the Confirmation" (or take a screen shot) for your records. Close the window.

- 11. Your completed conference report will be visible as "awaiting evaluation" to your Asbury Supervisor in the "Student Teaching Conference Report F19" group.
- 12. **Email your Asbury Supervisor** to confirm that the Conference Report has been submitted and is ready for his/her review. The review is marked "*met/ not met*," and your supervisor may add comments if desired.
- 13. Be sure to daily complete your "Student Teaching Time Log, which will be uploaded in your Gate 4 portfolio.